# راهنمای استفاده از پایگاه تامین منابع علمی مگاپیپر

پایگاه تامین منابع علمی مگاپیپر جهت دسترسی مستقم به پایگاههای علمی (مانند: MathSciNet، Proquest) به کاربران دانشگاه فردوسی از طریق سرویس eZproxy خدمات خود را در نشانی: http://um.megapaper.ir ارائه نموده است:

نکات:

- شما برای استفاده کامل از امکانات پایگاه به Firefox یا Chrome نسخه ۲۰ به بالا و یا IE نسخه ۱۰ نیاز دارید.
  - کاربران، تنها با ایمیل دانشگاه فردوسی بصورت: um.ac.ir@... میتوانند در نشانی فوق ثبت نام کنند.
    - تعداد منابع قابل دانلود برای هر کاربر حداکثر ۲۰ پایان نامه در هر شبانه روز می باشد.

### بخش اول) ثبت نام:

الف) پس از ورود به پایگاه در نشانی: http://um.megapaper.ir در منوی بالای سایت به بخش "ثبت نام" وارد شده و اطلاعات درخواستی را ثبت نمایید.

#### توجه:

- ۱- در فرم ثبتنام باید ایمیل دانشگاهی خود از دانشگاه فردوسی را وارد نمایید.
- ۲- در بخش رمز عبور (یا پسورد) رمزی حاوی حداقل هشت کاراکتر انتخاب نمایید.
- ۳- تصویر امنیتی انتهای فرم در زمان ورود و ثبتنام باعث اطمینان پایگاه و باعث
   جلوگیری از خطرات کدهای مخرب و رباتها است.

پس از تکمیل فرم ثبتنام به موارد نشان داده شده توجه کنید:

۱- برای تکمیل فرآیند ثبت نام به پست الکترونیک خود مراجعه نمایید.
 ۲- ممکن است سرویس ایمیل شما با تاخیر ایمیل فعالسازی را دریافت کند.
 ۳- ممکن است ایمیل ارسال شده در بخش هرزنامه (Spam) صندوق پستی شما باشد.
 ۴- در صورت عدم دریافت لینک فعال سازی، برای ارسال مجدد به بخش ورود پایگاه مراجعه کرده و بر روی دکمه "ارسال مجدد لینک فعالسازی" کلیک نمایید.

| ×                                                | عضویت در پایگاه مگاپیپر                                                                |
|--------------------------------------------------|----------------------------------------------------------------------------------------|
| یپر دسترسی خواهید                                | کاربر گرامی،<br>از طریق تکمیل فرم زیر به منابع عظیم پایگاه مگاپ<br>داشت.               |
| 1441 (                                           | پست الکترونیک:                                                                         |
|                                                  | karima@staff.um.ac.ir                                                                  |
|                                                  | •••••••                                                                                |
|                                                  | تكرار رمز عبور:                                                                        |
| 1                                                | 🔍 تکرار رمز عبور                                                                       |
| به طور مامر کر<br>به مراجع طبی وزیا<br>ایما      | متن درون تصویر را وارد نمایید:                                                         |
|                                                  | تصویر امنیتی را وارد کنید                                                              |
|                                                  | © xettome                                                                              |
|                                                  | ثبت نام انصراف                                                                         |
|                                                  |                                                                                        |
|                                                  |                                                                                        |
| 6                                                | الضويبته در پايگاه مكاينيز                                                             |
|                                                  |                                                                                        |
|                                                  |                                                                                        |
| یت انجام سد.                                     | داربر درامی تبت نام سما با موقا                                                        |
| یت خود مراجعه نمایید.                            | برای ددمیل فرایند دبت نام به پست انترو                                                 |
|                                                  | توجه:                                                                                  |
| ل فعالسازی را دریافت کند.                        | ۱- ممکن است سرویس ایمیل شما با تاخیر ایمی<br>لطفا شکیبا باشید                          |
| امه (spam) صندوق پستی                            | ۲- ممکن است ایمبل ارسال شده در بخش هرزا<br>شما باشد.                                   |
| ای ارسال مجدد به بخش<br>• فعالسازی "کلیک نمایید. | ۳- در صورت عدم دریافت لینک فعال سازی، بر<br>ورود مراجعه و بر روی دکمه* ارسال مجدد لینک |
|                                                  |                                                                                        |
|                                                  | () funig                                                                               |
|                                                  |                                                                                        |
|                                                  |                                                                                        |
|                                                  |                                                                                        |

ب) برای تکمیل ثبتنام به سرویس پست الکترونیکی خود درنشانی: https://webmail.um.ac.ir مراجعه نمایید. ایمیلی با عنوان **" فعال سازی حساب کاربری"** از نشانی info@megapaper.ir حاوی لینک فعالسازی برای شما ارسال شده

است.

| ویس پست الکترونیک 鼠                                                                                                    | بایگاد نامین منابع علمی مگاییبر                                                                                                    |
|----------------------------------------------------------------------------------------------------|----------------------------------------------------------------------------------------------------|
| <ul> <li>کارمندان</li> <li>karima</li> <li>ه</li> <li>ورود</li> </ul>                                                                                       | فتال ساری حساب کزیری<br>با سلام خدمت شما پزوهشگر گرامی<br>ضمن تشکر بایت ثبت نام در "بایگاه تامین منابع علمی مگاییر" جهت تکمیل<br>فرایند ثبت نام لطفا روی لینک فعال ساری زیر گلیک بمایید.<br>اینک فعال ساری<br>با سیاس<br>مدیریت پایگاه تامین منابع علمی مگاییبر                                                                                                    |
| <ul> <li>در مورتی که کلمه زمز میور خود را فراموش کرده اید برای تغییر آن، از<br/>طریق برتان خود اقدام سایید.</li> <li>شماره تفن پسدگویی: 38803000</li> </ul> | info Smeppaper ir<br>Ski - Le sujus - Le sujus |

پس از آ<mark>نکه بر روی "لینک فعالسازی</mark>" کلیک کنید، مستقیما به پایگا<mark>ه م</mark>نتقل شده و فرایند ثبتنام شما کامل خواهد شد.

لطفا به منظور كمك به بخش پشتیبانی پایگاه و رفع مشكلات احتمالی اطلاعات پروفایل خود را بصورت كامل تكمیل نمایید.

|         | فردوسی مشهد     | دانشگاه / موسسه آموزشی: | Ģ                   | تصوير پروفايل:      |
|---------|-----------------|-------------------------|---------------------|---------------------|
|         |                 | رشته تحصيلی:            | @staff.um.ac.ir     | نام کاربری (ایمیل): |
|         | فوق ليسانس      | آخرین مدرک تحصیلی:      |                     | نام:                |
|         |                 | پست الکترونیک دانشگاهی: |                     | نام خانوادگی:       |
|         |                 |                         | مرد                 | جنيست:              |
| ◙ ذخيره |                 | ویرایش رمز عبور         |                     | تلفن همراه:         |
|         | ••••••          | كلمه عبور فعلى:         | 21:19:00 1896-12-21 | تاريخ عضويت:        |
|         | کلمه عبور جدید  | کلمه عبور جدید:         |                     |                     |
|         | تکرار کلمه عبور | تایید کلمه عبور:        |                     |                     |
|         |                 |                         |                     |                     |

در دفعات بعد و پس از لاگین به پایگاه، مستقیما به صفحه جستجوی پایگاه وارد خواهید شد و با جستجوی در پایگاه می توانید منابع موردنیاز خود را دریافت کنید.

## بخش دوم) وضعیت درخواستها

| رخواست های ناموفق 🚺                                                       | 😒 درخواست های موفق 30 🅑 درخواست های در حال بررسی 1                                                                                                    |
|---------------------------------------------------------------------------|----------------------------------------------------------------------------------------------------|
|                                                                           | وضعیت درخواست درخواست های موفق                                                                                                    |
| Biogas Prod<br>Content Type:<br>Subject: Sewag<br>File Extension:         | ction: Pretreatment Methods in Anaerobic Digestion (2012)<br>kmez Mudhoo.<br>book   ISBN: 9781118062852,9781118404089   Publisher: John Wiley ;   Pages Count: 346   Language: English  <br>a , Purification , Anaerobic treatment.   Published Year: 2012   LCC: TD756 .45 .B56 2012eb   DDC: 628.5/3 23  <br>bdf   File Size: 5 MB                                                                     |
| Investigation<br>co-digestion<br>Meng Wang<br>Content Type:<br>Volume: 80 | of anaerobic digestion of Chlorella sp. and Micractinium sp. grown in high-nitrogen wastewater and their<br>with waste activated sludge (2015)<br>, Chul Park<br>ournal-article   Journal Title: Biomass and Bioenergy   DOI: 10.1016/j.biombioe.2015.04.028   Pages: 30-37   ISSN: 0961-9534  <br>Publisher: Elsevier BV   Published Year: 2015   Url: http://dx.doi.org/10.1016/j.biombioe.2015.04.028 |
| ىش است.<br>م                                                              | منوی اصلی سه وضعیت اصلی نشان داده شده بصورت زیر بیانگر تعداد درخواستهای شما در هر ب <del>ه</del><br>درخواست های موفق 🛛 😵 درخواست های ناموفق                                                                                                    |
| وجود دارد.                                                                | ه با کلیک روی آنها اطلاعات کامل آنها را مشاهده خواهید کرد.<br>منوی پایین امکان محدود کردن وضعیت درخواستها بر اساس تاریخ و نیز نوع محتوای تامین شده                                                                                                    |
|                                                                           | نوع محتوى الم - همه <ul> <li>الم - همه</li> <li>الم - همه</li> <li>الم - همه</li> <li>الم - همه</li> <li>Persian Conference</li> <li>مقالات كنفرانسى فارسى</li> <li>Conference Paper</li> <li>مقالات ژورنالى فارسى</li> <li>Persian Article</li> <li>Journal Article</li> <li>Journal Article</li> <li>Book Chapter</li> <li>Book Chapter</li> <li>Ebooks</li> <li>Standards</li> </ul>                  |
|                                                                           | Thesis - پایان نامه ها<br>Report - گزارشات<br>منبع دیجیتال - DOI                                                                                                    |

در منوی سمت راست بر روی دکمه درخواستها کلیک کنید تا وضعیت منابع درخواستی خود را مشاهده نمایید.

بخش سوم) دسترسی مستقیم به پایگاه ها (سرویس ایزی پروکسی)

بدین منظور بعد از ورود به پایگاه از منوی سمت راست گزینه "دسترسی به پایگاه ها" را انتخاب نمایید (مطابق تصویر مقابل) و یا مستقیما نشانی: ezproxy.ir را در مرورگر خود وارد نمایید.

با استفاده از این سرویس می توانید بطور مستقیم در پایگاههای موردنیاز خود جستجو نموده و از میان نتایج فایلها را مستقیما دانلود نمایید. برحسب مورد برای هر پایگاه امکان دانلود تا سقف معینی وجود دارد که در انتهای آن صفحه به آن اشاره شده است.

توجه: درصورت بروز هرگونه مشکل برای استفاده از هر یک از پایگاه ها لطفا مراتب را به نشانی info@falinoos.com اطلاع دهید.

 الكاني

 الكاني

 الكاني

 الكاني

 الكاني

 الكاني

 الكاني

 الكاني

 الكاني

 الكاني

 الكاني

 الكاني

 الكاني

 الكاني

 الكاني

 الكاني

 الكاني

 الكاني

 الكاني

 الكاني

 الكاني

 الكاني

 الكاني

 الكاني

 الكاني

 الكاني

 الكاني

 الكاني

 الكاني

 الكاني

 الكاني

 الكاني

 الكاني

 الكاني

 الكاني

 الكاني

 الكاني

 الكاني

 الكاني

 الكاني

 الكاني

 الكاني

 الكاني

 الكاني

 الكاني

 الكاني

 الكاني

 الكاني

 الكاني

 الكان

بعد از انتخاب گزینه "دسترسی پایگاه ها" و انتقال به صفحه ایزی پروکسی (با نشانی: ezproxy.ir) با صفحهای (مانند شکل زیر) که در آن پایگاهای مختلف براساس موضوع دسته بندی شده اند مواجه خواهید شد.

در منوی سمت راست گزینه "پایگاههای فعال من" را انتخاب نمایید تا لیست پایگاههای در دسترس شما نمایش داده شود. با حرکت موس روی هر یک از پایگاهها دکمه "اتصال به پایگاه" ظاهر خواهد شد که با فشردن آن به آن پایگاه متصل خواهید شد.

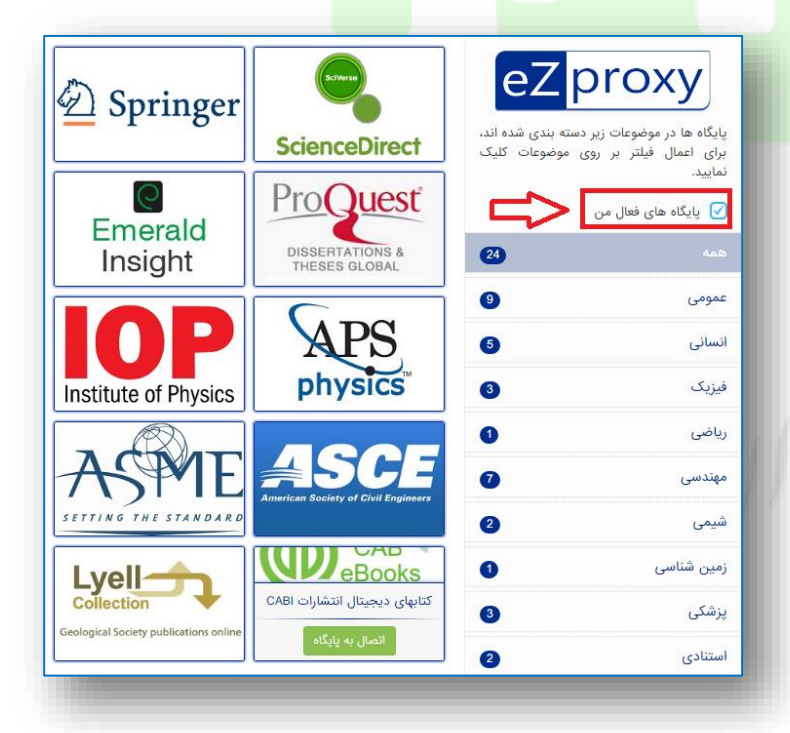

بخش چهارم) دسترسی به پایگاههای استنادی (سرویس جی پروکسی)

جی-پروکسی (**Jproxy**) از محصولات شرکت "ایده پردازان جوان فالینوس" بوده که از طریق آن دسترسی به تمام پایگاههای علمی به شـکل سادهای برای عموم کاربران ارائه می گردد. در حال حاضر تمام کاربران پایگاه مگاپیپر بصورت رایگان دسترسی به پایگاههای استنادی شامل:

- پایگاه Scopus به نشانی: Mttps://www.scopus.com
- پایگاه Web of Science به نشانی: <u>http://apps.webofknowledge.com</u>

را دارند به نحوی که با تنظیم پروکسی به نشانی: Jproxy.ir و با **پورت۸۰** به این پایگاهها دسترسی خواهند داشت.

#### نحوه اعمال تنظيمات:

الف) در مرور گر فایرفاکس (Firefox) مطابق با شکل زیر و به ترتیب مراحل تنظیم پروکسی را انجا<mark>م دهید:</mark>

از نوار ابزارها (Tools) بخش انتخابها (Options) را انتخاب کنید. {مراحل یک و دو}

از منوی سمت چپ گزینه پیشرفته (Advanced) و سپس از منوی بالای آن بخش شبکه (Network) و سپس گزینه تنظیمات (...Settings) را انتخاب کنید {مراحل سه تا پنج}

در صفحه ظاهر شده گزینه پیکربندی دستی پروکسی (Manual proxy configurations) را انتخاب کنید. {مرحله شش}

برای HTTP Proxy مقدار jproxy.ir و برای Port عدد ۸۰ را وارد نموده و دکمه تایید (ok) را انتخاب نمایید. {مرحله هفت}

| New Tab 1 ×             | Downloads Ctrl+J<br>Download Scheduler |                        |                       |                  |                |                                   |           |        |
|-------------------------|----------------------------------------|------------------------|-----------------------|------------------|----------------|-----------------------------------|-----------|--------|
| Search or enter address | Add-ons Ctrl+Shift+A                   | ~ C Q                  | Search                | ☆ 自 ♥            | <b>∔</b> îî    |                                   |           |        |
|                         | Start a conversation                   |                        |                       |                  |                |                                   |           |        |
|                         | Sync Now                               |                        |                       | Connection Se    | ettings        |                                   |           |        |
|                         | Options                                | N                      |                       | Configure P      | roxies to Acc  | ess the Internet                  |           |        |
|                         |                                        | /                      |                       | O No prov        | ¢              |                                   |           |        |
|                         |                                        |                        |                       | O Auto-de        | etect proxy se | ettings for this net <u>w</u> ork |           |        |
|                         |                                        |                        |                       | O Use syst       | tem proxy set  | ttings                            |           |        |
|                         |                                        |                        |                       | <u>Manual</u>    | proxy config   | juration:                         |           |        |
|                         |                                        |                        |                       | НТТР             | Proxy: jpro:   | xy.ir                             | Port:     | 80     |
|                         |                                        |                        |                       | -                | ⊡ u            | Use this proxy server for all     | protocols |        |
|                         |                                        |                        |                       | SSL              | Proxy: jpro:   | scy.ir                            | Port      | 80     |
| 0 General               | Advanced                               |                        | (7)                   | EIP              | Proxy: jpro:   | ocy.ur                            | Port      | 80     |
| -                       | Auvanceu                               | 4                      | U                     | 30203            | (i) f          | SOCKS v4 O SOCKS v5               | Remote DI | NS     |
| Q Search                | General Data Choices                   | Network Undate         | Certificates          | <u>N</u> o Pro   | xy for:        |                                   |           |        |
| Content                 |                                        | opudio                 | Continueus            | localho          | ost, 127.0.0.1 |                                   |           |        |
|                         |                                        |                        |                       |                  |                |                                   |           |        |
|                         | Connection                             |                        |                       | Example          | e: .mozilla.or | g, .net.nz, 192.168.1.0/24        |           |        |
| 🗢 Privacy               | Configure how Firefox connects to the  | Internet               | 5 Settings            | ⊖ <u>A</u> utoma | itic proxy con | nfiguration URL:                  |           |        |
| 🗟 Security              | Cached Web Content                     |                        |                       |                  |                |                                   | F         | leload |
| 🗘 Sync ( 3              | Your web content cache is currently u  | sing 350 MB of disk sp | ace <u>C</u> lear Now | 🗌 Do not p       | rompt for au   | thentication if password is       | saved     |        |
|                         | Qverride automatic cache mana          | jement                 |                       |                  | 6              |                                   | Cancel    | Hale   |
| A Advanced              |                                        |                        |                       |                  |                | UN UN                             | Lance     | quere  |

پس از طی مراحل فوق چنانچه پایگاههای موردنظر را در مرورگر باز کنید صفحه ای ظاهر میشود که بایستی در آن نام کاربری و گذرواژه خود در پایگاه مگاپیپر را در آن وارد نمایید.

ب) در مرورگر کروم (Google Chrome) مطابق با شکل زیر و به ترتیب میتوانید مراحل تنظیم پروکسی را انجام دهید: از بالا و سمت راست منوی مرورگر گزینه تنظیمات (Settings) را انتخاب کنید. {مراحل یک و دو} در انتهای صفحه ظاهر شده گزینه نمایش تنظیمات پیشرفته (....Show advanced settings) را انتخاب نمایید. {مرحله سه} در بخش شبکه (Network) گزینه تغییر تنظیمات پروکسی (....Change proxy settings) را انتخاب نمایید. {مرحله چهار} در صفحه ظاهر شده بخش اتصالات (Connections) و سپس تنظیمات شبکه محلی (LAN Settings) را انتخاب کنید. {مراحل پنج و شش}

در صفحه ظاهر شده و در بخش سرور پروکسی (Proxy server) برای نشانی (Address) و Port به ترتیب مقادیر jproxy.ir و عدد ۸۰ را وارد نموده و در انتها دکمه تایید (OK) را کلیک نمایید. {مراحل هفت و هشت}

| iccess, place your b | oookmarks here on the bookmarks bar. Import bookmarks now                                                                                                    |                                                  | New tab Ctrl+T<br>New window Ctrl+N<br>New incognito window Ctrl+Shift+N             |
|----------------------|----------------------------------------------------------------------------------------------------|--------------------------------------------------|--------------------------------------------------------------------------------------|
| 🗘 Settings           | ×                                                                                                    | -                                                | History<br>Downloads Ctri+J<br>Bookmarks                                             |
| - → C □              | chrome://settings                                                                                                    |                                                  | Zoom - 100% + []                                                                     |
| Chrome               | Settings Bearch settings                                                                                                    |                                                  | Print Ctrl+P<br>Find Ctrl+F                                                          |
| History              | Sign in                                                                                                    |                                                  | More tools                                                                           |
| Settings             | Sign in to get your bookmarks, history, passwords and other settings on all your devices. You'll also automatically<br>be signed in to your Google services. <u>Learn more</u> |                                                  | Edit Cut Copy Paste                                                                  |
|                      | Sign in to Chrome                                                                                                    | 2                                                | Help                                                                                 |
| About                | On startup                                                                                                    |                                                  | Exit Ctrl+Shift+Q                                                                    |
|                      | Open the New Tab page                                                                                                    |                                                  |                                                                                      |
|                      | Continue where you left off                                                                                                    | Internet Properties                              |                                                                                      |
|                      | Open a specific page or set of pages. Set pages                                                                                                    | General Security Priva                           | scy content connectors programs advanced                                             |
|                      | Appearance                                                                                                    | Setup.                                           | nternet connection, click Setup                                                      |
|                      | Get themes Reset to default theme                                                                                                    | Dial-up and Virtual Priva                        | ate Network settings                                                                 |
|                      | Show Home button                                                                                                    |                                                  | Add                                                                                  |
|                      | Always show the bookmarks bar                                                                                                    |                                                  | Add VPN                                                                              |
|                      | Search                                                                                                    | Choose Settings if you                           | need to configure a proxy Settings                                                   |
|                      | Set which search engine is used when searching from the <u>omnibox</u> .                                                                                                    | server for a connection                          | n                                                                                    |
|                      | Google  Manage search engines                                                                                                    |                                                  |                                                                                      |
|                      | People                                                                                                    |                                                  | 6                                                                                    |
|                      | Person 1 (current)                                                                                                    | Local Area Network (LA                           | N) settings                                                                          |
|                      | Fnable Guest browsing                                                                                                    | LAN Settings do not a<br>Choose Settings abov    | ppy to dial-up connections. LAN settings<br>e for dial-up settings.                  |
|                      | Let anyone add a person to Chrome                                                                                                    |                                                  |                                                                                      |
|                      | Add person Edit Remove Import bookmarks and settings                                                                                                    | 1                                                |                                                                                      |
|                      | Default browser                                                                                                    |                                                  | OK Cancel Apply                                                                      |
|                      | Make Google Chrome the default browser                                                                                                    | Coral Area Mistorea                              | k (I AND Sattings                                                                    |
|                      | Google Chrome is not currently your default browser.                                                                                                    | Automatic configuration                          | n (Lever) Jecongs A                                                                  |
| 3                    | Show advanced settings                                                                                                    | Automatic configuratio<br>use of manual settings | n may override manual settings. To ensure the<br>s, disable automatic configuration. |
|                      |                                                                                                    | Automatically deter                              | ct settings                                                                          |
|                      |                                                                                                    | Address                                          | iguration gcript                                                                     |
|                      |                                                                                                    | Proxy server                                     |                                                                                      |
|                      | Network                                                                                                    | Use a proxy server<br>dial-up or VPN com         | for your LAN (These settings will not apply to<br>sections).                         |
| 4                    | Google Chrome is using your computer's system proxy settings to connect to the network.                                                                                        | 7 Address: jproxy                                | Advanged                                                                             |
|                      |                                                                                                    |                                                  | erver for local addresses                                                            |
|                      |                                                                                                    |                                                  | OK Cancel                                                                            |
|                      |                                                                                                    |                                                  |                                                                                      |

پس از طی مراحل فوق چنانچه پایگاههای موردنظر را در مرورگر باز کنید صفحه ای ظاهر میشود که بایستی در آن نام کاربری و گذرواژه خود در پایگاه مگاپیپر را در آن وارد نمایید.

ج) در مرورگر اینترنت اکسپلورر (Internet Explorer) مطابق با شکل زیر مراحل تنظیم پروکسی را انجام دهید:

در مرورگر IE نسـخه ۸ به بالاتر در منوی بالا و سـمت راسـت گزینه انتخابهای اینترنت (Internet options) را انتخاب نمایید. {مراحل یک و دو}

در صفحه ظاهر شده بخش اتصالات (Connections) و سپس تنظیمات شبکه محلی (LAN Settings) را انتخاب کنید. {مراحل سه و چهار}

در صفحه ظاهر شده و در بخش سرور پروکسی (Proxy server) برای نشانی (Address) و Port به ترتیب مقادیر jproxy.ir عدد ۸۰ را وارد نموده و در انتها دکمه تایید (OK) را کلیک نمایید. {مراحل پنج و شش}

|                                                   |                   |                                                | Print                                                                      | >           |
|---------------------------------------------------|-------------------|------------------------------------------------|----------------------------------------------------------------------------|-------------|
|                                                   |                   |                                                | File                                                                       | >           |
|                                                   |                   |                                                | Zoom (100%)                                                                | >           |
|                                                   |                   |                                                | Safety                                                                     | >           |
| <b>O</b>                                          |                   |                                                | Add site to Apps                                                           |             |
| Internet Options                                  | ? ×               |                                                | View downloads                                                             | Ctrl+J      |
|                                                   |                   |                                                | Manage add-ons                                                             |             |
| General Security Privacy Content Connections      | Programs Advanced |                                                | F12 Developer Tools                                                        |             |
| To set up an Internet connection. click           | Setup             |                                                | Go to pinned sites                                                         |             |
| Setup.                                            |                   |                                                | Compatibility View settings                                                |             |
| Dial-up and Virtual Private Network settings      |                   | 2                                              | Internet options                                                           |             |
|                                                   | Add               |                                                | About Internet Explorer                                                    |             |
|                                                   |                   |                                                |                                                                            |             |
|                                                   | Add VPN           | Lacal Area Network (I                          | AND Sattings                                                               | ~           |
|                                                   | Remove            | LOCALATEA NELWORK (L                           | Any settings                                                               | ^           |
| Choose Settings if you need to configure a proxy  | Sattings          | Automatic configuration                        | on                                                                         |             |
| server for a connection.                          | Securigs          | Automatic configurati<br>use of manual setting | on may override manual settings. To<br>s, disable automatic configuration. | ensure the  |
|                                                   |                   | Automatically dete                             | ect settings                                                               |             |
|                                                   |                   | Use automatic con                              | figuration script                                                          |             |
|                                                   |                   | Address                                        |                                                                            |             |
|                                                   | 4                 |                                                |                                                                            | b           |
| Local Area Network (LAN) settings                 |                   | Proxy server                                   |                                                                            |             |
| LAN Settings do not apply to dial-up connections. | LAN settings      | Use a proxy serve<br>dial-up or VPN con        | r for your LAN (These settings will no<br>nections).                       | ot apply to |
| choose settings above for tilar-up settings.      |                   | Address: Jiprox                                | v.ir Port: 80                                                              | dyanced     |
|                                                   |                   |                                                | server for local addresses                                                 | avances     |
|                                                   |                   | U bypass proxy                                 |                                                                            |             |
|                                                   |                   |                                                |                                                                            |             |

پس از طی مراحل فوق چنانچه پایگاههای موردنظر را در مرورگر باز کنید صفحه ای ظاهر میشود که بایستی در آن نام کاربری و گذرواژه خود در پایگاه مگاپیپر را در آن وارد نمایید.